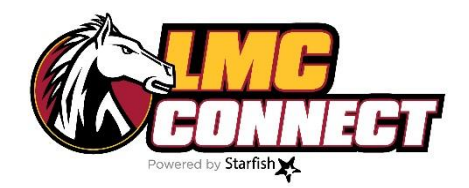

# New Users Training Packet

- 1. How to access and log in to LMC Connect
- 2. How to set up your profile
- 3. How to set up your appointment preferences
- 4. How to set up your notification preferences
- 5. How to set up your office hours
- 6. How to view your rosters

#### **Questions?**

Website: <u>www.losmedanos.edu/Imcconnect</u> Email: <u>LMCConnect@losmedanos.edu</u>

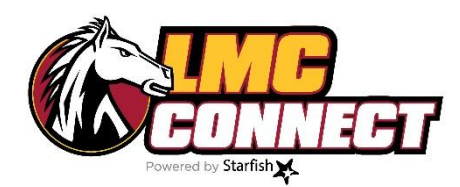

# How to access and log in to LMC Connect

**Option 1:** Log in through Canvas (click "Starfish" tab in Canvas)

**Option 2:** Log in through the LMC Connect webpage:<u>www.losmedanos.edu/Imcconnect</u>

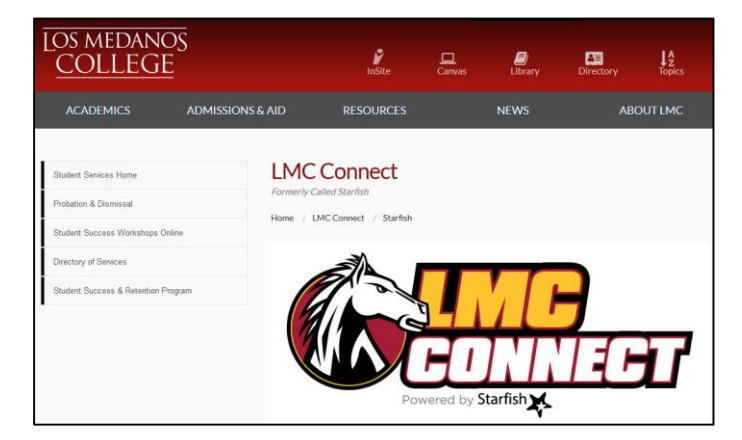

**Click "Access LMC Connect HERE"** 

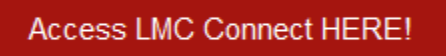

Log in using your 4CD credentials

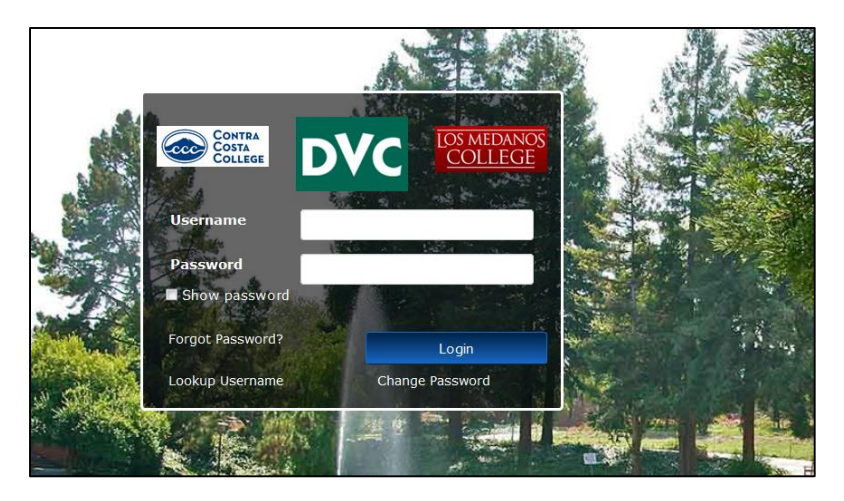

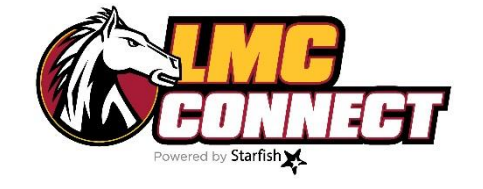

How to set up your profile

- 1. Log in to LMC Connect see "How to log in to LMC Connect" for more instructions
- 2. Click the drop down menu at the top of the page (box with 3 lines next to the word Starfish)

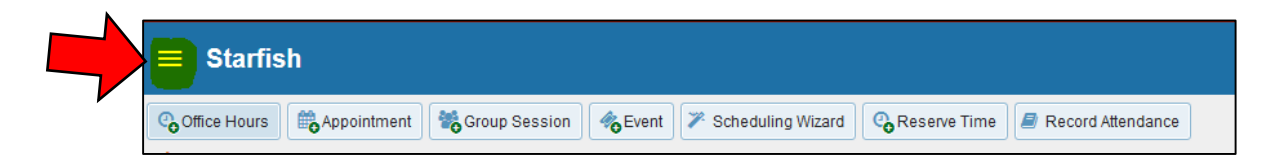

3. From the menu, click the down arrow next to your name then click "Institutional Profile"

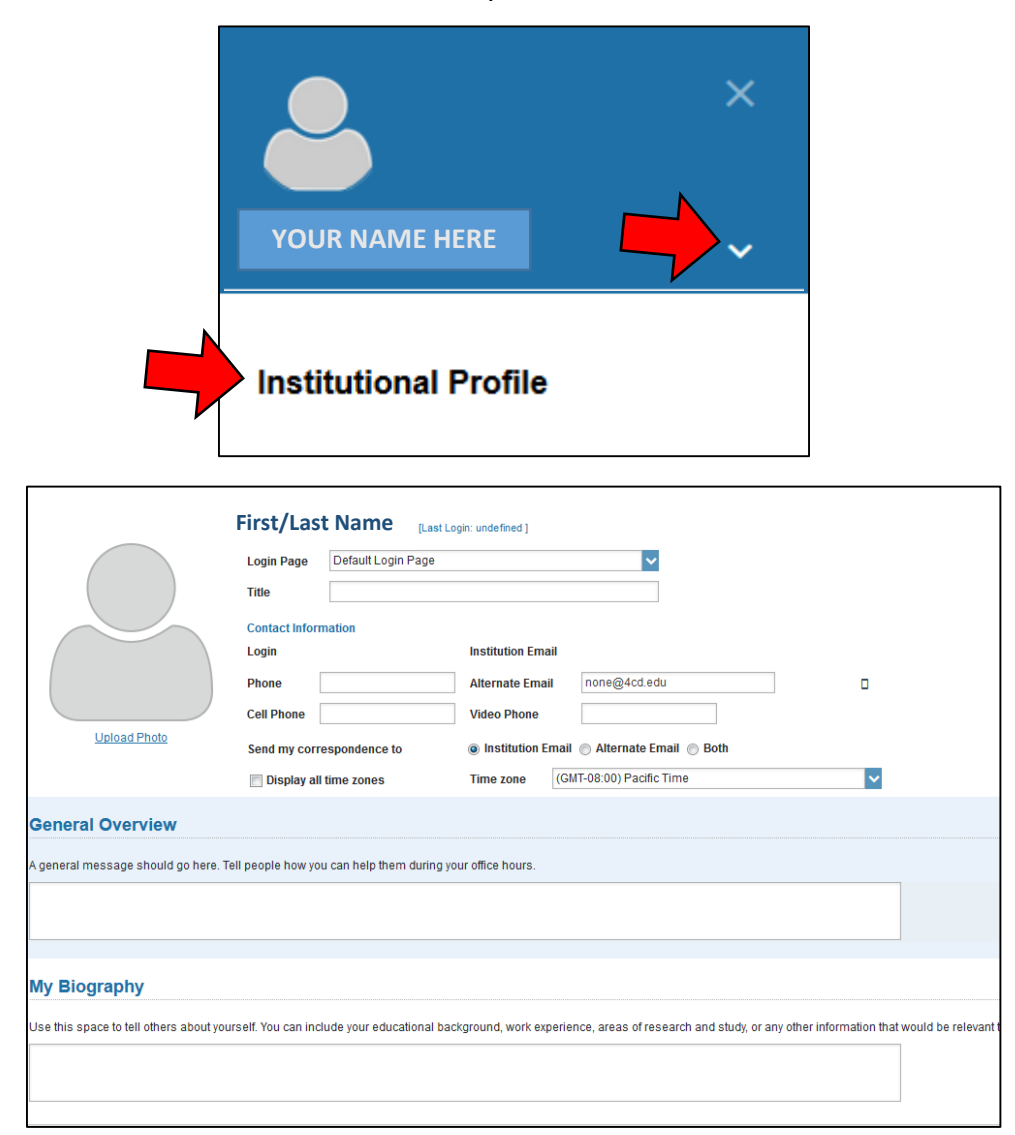

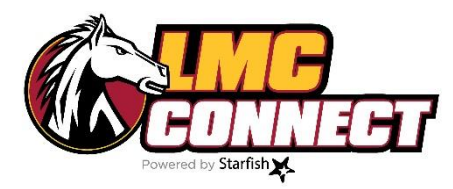

### How to set up your appointment preferences

- 1. Log in to LMC Connect see "How to log in to LMC Connect" for more instructions
- 2. Click the **own menu** at the top of the page (box with 3 lines next to the word Starfish)

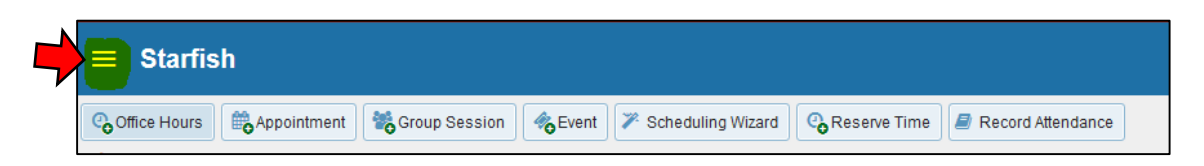

3. From the menu, click the down arrow next to your name then click "Appointment Preferences"

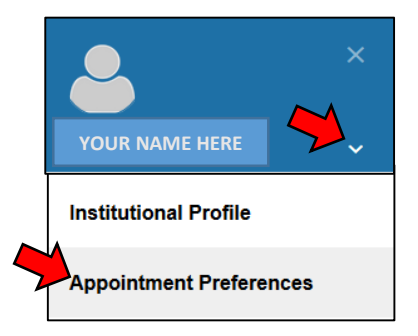

4. Enter your preferences

| Basics                  |                    |          |                     |                  |                                                                  |
|-------------------------|--------------------|----------|---------------------|------------------|------------------------------------------------------------------|
| Please choose your      | default settings   | for you  | r office hours bloc | s. You can ch    | ange these whenever you add a block of office hours.             |
| Minimum Appointn        | nent length        | 15       | minutes             | ·                |                                                                  |
| Scheduling deadlir      | ne:                | ۲        | None                |                  |                                                                  |
|                         |                    | 0        | 5:00 pm             | the day bef      | ore the office hours                                             |
|                         |                    |          | 9:00 am             | the day of t     | he office hours                                                  |
|                         |                    |          |                     |                  | ine once nouis                                                   |
|                         |                    | $\odot$  | 1                   | hour(s) be       | fore the office hours                                            |
| Allow drop-ins          | after deadline     | has pas  | ssed                |                  |                                                                  |
|                         |                    |          |                     |                  |                                                                  |
| My Locations            |                    |          |                     |                  |                                                                  |
|                         |                    |          |                     |                  |                                                                  |
| Inter locations for you | ur meetings with   | n studer | nts. Meetings can I | e in an office,  | online, over the phone, or anywhere else you like.               |
| Add Location            |                    |          |                     |                  |                                                                  |
| Туре                    | Name               | •        |                     |                  | Instructions                                                     |
| Elsewhere               | Confer             | ence R   | oom SS3-332         |                  | Check in at EOPS front desk                                      |
| Office                  | SSC-1              | 127      |                     |                  | Check in at the front desk                                       |
|                         |                    |          |                     |                  |                                                                  |
|                         |                    |          |                     |                  |                                                                  |
| alendar Mana            | ars                |          |                     |                  |                                                                  |
| ulendar manaç           | <b>J</b> 013       |          |                     |                  |                                                                  |
| elect people to manage  | e your calendar. C | alendar  | managers can add    | and edit your of | ffice hours and schedule and edit appointments in your calendar. |
| Add Calendar M          | lanager            |          |                     |                  |                                                                  |
| Colondar Managar        |                    |          |                     |                  |                                                                  |
| Calendar Manager 🔺      |                    |          |                     |                  |                                                                  |
| No calendar manager     | rs selected        |          |                     |                  |                                                                  |

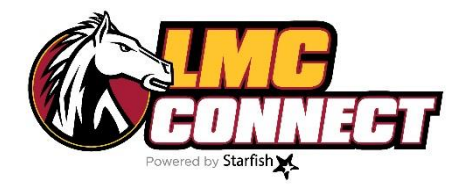

# How to set up your notification preferences

1. Click the drop down menu at the top of the page (box with 3 lines next to the word Starfish)

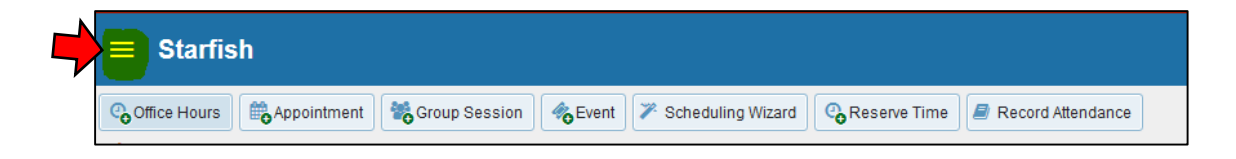

2. From the menu, click the down arrow next to your name then click "Email Notification"

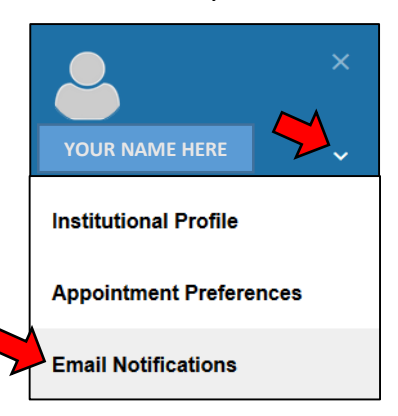

3. Enter your preferences

| Appointments Notifications                                                                                                    |      |
|----------------------------------------------------------------------------------------------------|------|
| Planning Reminders Send me a separate email reminder for each appointment<br>Send one email reminder with all appointments<br>don't send me an email reminder<br>Send Planning Reminders: 9:00 am | ents |
| Appointment Alerts: 🔲 Send me an email 15 🔽 🔽 minutes before the start of an appoint                                                                                                    | ment |
| Send me an email with a calendar attachment for every:                                                                                                    |      |
|                                                                                                    |      |
| Success Network Updates: 📝 Send me a weekly status update about my Success Network                                                                                                    |      |
|                                                                                                    |      |
| Summary Emails                                                                                                    |      |
| Summary Emails Send me a summary email of all tracking item and appointment activity:                                                                                                    |      |
| Summary Emails<br>Send me a summary email of all tracking item and appointment activity:                                                                                                    |      |
| Summary Emails<br>Send me a summary email of all tracking item and appointment activity:<br>Daily at 2:00 am<br>Weekly on Monday at 9:00 am                                                       |      |
| Summary Emails<br>Send me a summary email of all tracking item and appointment activity:<br>Daily at 2:00 am<br>Weekty on Monday<br>Tracking Item Notifications                                   |      |

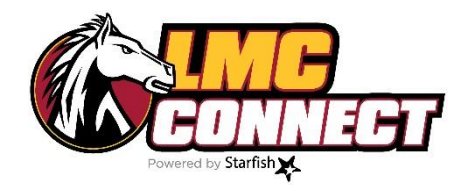

### How to set up your office hours

- **NOTE:** Setting up your office hours will allow students to make appointments with you through LMC Connect. An outlook reminder will be sent to you regarding your office hours. You will also receive an email notification if a student schedules an appointment.
- 1. Log in to LMC Connect see "How to log in to LMC Connect" for more instructions
- 2. If it's your first time logging into LMC Connect, the Office Hours Setup Wizard will be the default page

| ≡ Starfish                                                                                                    | Q Search for Students                                                                                                    |
|----------------------------------------------------------------------------------------------------|----------------------------------------------------------------------------------------------------|
| 6) System Announcement: Welcome to Starfish - Fall 2018                                                                                                    |                                                                                                    |
| Startish provides a simple and efficient way for people on campus to schedule time with one another, whether that time is face-to-face,<br>over the phone, or even online. All you have to do to get up and running in Startish is competed the information on the right, which lets<br>people know when you will be available during the term. Then others on campus will be able to schedule appointments with you<br>electonically it's that easy!<br>Once you've signed up, you can elect to receive email notifications informing you about your upcoming meetings. Each notice will include<br>the reason for the visit, the person's picture if available, and a link to their profile.<br>A well-connected campus is a better campus, so start using Startish now! | Office Hours Setup Wizard         From office hours don't repeat weakly, click here.         Co alead and get started by adding one time block for now! You can always add more later.         I. What day(s) do you have office hours?         Im I T I W I T F S S S         J. What time are your office hours?         Enter Start Tume Io Enter End Time         J. Where are they?         Type In an office location         Instructions         Match once and enter         Instructions         Monow this Office Hours Setup Page again next time I login I'l don't have any Office Hours |

3. If it's not your first time logging into LMC Connect, click the "Office Hours" link from the top menu

| ≡ Starfis     | sh                        |                         |                |
|---------------|---------------------------|-------------------------|----------------|
| Coffice Hours | Appointment Croup Session | Event Scheduling Wizard | C Reserve Time |

| <b>衣</b>         | ж                                      |
|------------------|----------------------------------------|
| Add Office Hours | Never Mind Submit                      |
| <b>★</b> Title   | Office Hours                           |
| ✤ What day(s)?   | Weekly <b>Repeats every</b> 1 veek(s)  |
|                  | Repeation: Mon Tue Wed Thu Fri Sat Sun |
| ✤ What time?     | Enter Start Time to Enter End Time     |
| * Where?         | SSC-127<br>Check in at the front desk  |

After adding your office hours, you will also receive an Outlook reminder for your calendar.

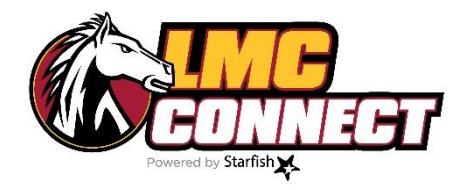

## How to check your roster

- 1. Log in to LMC Connect see "How to log in to LMC Connect" for more instructions
- 2. Click the drop down menu at the top of the page (box with 3 lines next to the word Starfish)

|   | ■ Starfish    |                                                                                                  |  |  |  |  |  |  |
|---|---------------|--------------------------------------------------------------------------------------------------|--|--|--|--|--|--|
| ŗ | Coffice Hours | 🛱 Appointment 🛛 👹 Group Session 🖉 🏀 Event 🖉 Scheduling Wizard 🖓 Reserve Time 🖉 Record Attendance |  |  |  |  |  |  |

- 3. From the menu, click "Students" this will show you <u>all</u> students with whom you have a connection
- 4. To view only students in specific classes or programs, use the **connection filter**.

| ≡ Starfish                           |                                |
|--------------------------------------|--------------------------------|
| My Students Tracking Attendance Prog | gress Surveys                  |
| Flag Referral To-Do                  | Success Plan Message Download  |
| Search                               | Connection                     |
| Student Name, Username, or ID        | Go All My Students             |
|                                      | All My Students                |
| Name                                 | Email CalWORKs Office          |
| Javier A                             | icanal Counselor               |
|                                      | Instructor                     |
| Mosa A                               | ma17<br>LMC EOPS/CARE/CALWORKS |
|                                      | Career & Life Planning         |
| Romina A                             | COUNS-036-1463-2018FA          |
|                                      |                                |